#### **Recording Attendance in Zoom**

### Scheduling Session

When scheduling the training session in Zoom, make sure that you are using your UK Outlook email account or <u>UK Zoom</u> so that the report will be recorded in your UK Zoom account.

If possible, when creating the Zoom session in your UK Outlook calendar, choose the "Waiting Room" option under Security.

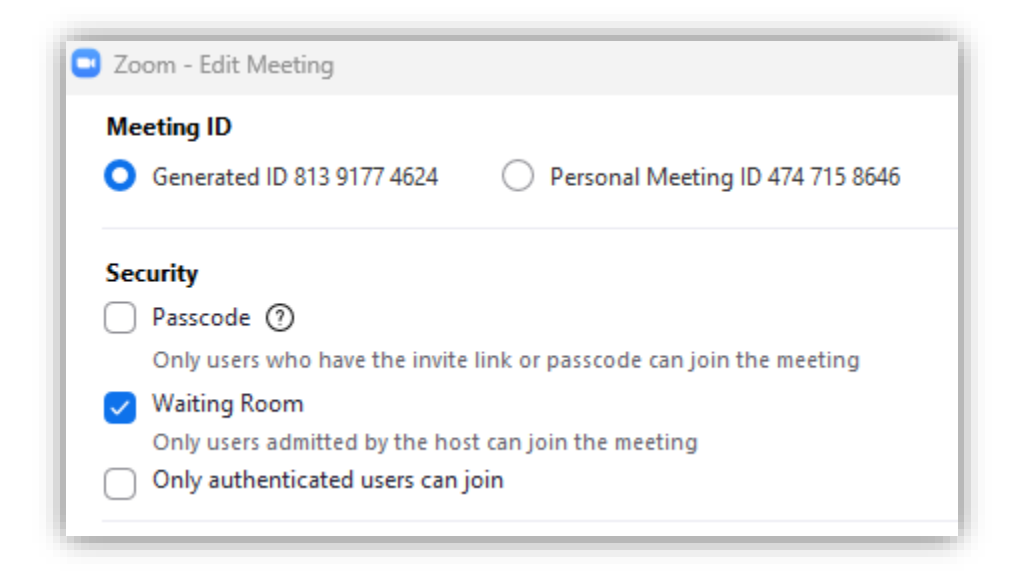

Or, under Security in your Zoom account, check the box for "Waiting Room."

| Security | Passcode                                                             |
|----------|----------------------------------------------------------------------|
|          | Only users who have the invite link or passcode can join the meeting |
|          | ✓ Waiting Room                                                       |
|          | Only users admitted by the host can join the meeting                 |
|          | Require authentication to join                                       |
|          |                                                                      |

This will help reduce the occurrences of Zoom bombers.

Information that may be added to the Zoom invitation:

Please log in to Zoom before clicking the Zoom link. If you are redirected to Teams, please try again. You will need to be in the Zoom session. This session will not be recorded by the RCR Team. Please do not record this session without permission from all participants and trainers. If you need closed-captioning or any other assistance, please let the trainer know.

\*Participants will need to have video and voice capabilities to participate in the group interaction and must attend the full session for credit.

Please **ensure your display name includes your first and last name or link blue ID**. If your zoom display name needs to be modified:

- 1. On the Zoom in-meeting controls, click Participants.
- 2. Hover your mouse over your name, then click the ellipses.
- 3. Click Rename. A pop-up box will appear.
- 4. In the pop-up box, enter your display name.
- 5. Click Change.

You may also attach Zoom Instructions which can be found in the Teams Channel under Files-Zoom Instructions.

#### **During Session**

Participants must attend at least 45 minutes of the hour-long training session for credit. (Do not announce this unless you are telling them they must attend the full session.)

You may turn off Chat if you feel it is affecting participation.

You may remove anyone who is disruptive or using an AI transcript program.

#### After Session

Once the training session is over, download the report:

In your Zoom account, you will click "Reports" on the side panel and choose "Usage".

| Profile<br>Meetings | Usage Reports User Activit | y Reports                                                                      |
|---------------------|----------------------------|--------------------------------------------------------------------------------|
| Webinars            | Usage                      | View meetings, participants and meeting minutes within a specified time range. |
| Personal Contacts   | Meeting                    | View registration reports and poll reports for meetings.                       |
| Whiteboards NEW     |                            |                                                                                |
| Recordings          |                            |                                                                                |
| Settings            |                            |                                                                                |
| Account Profile     |                            |                                                                                |
| Reports             |                            |                                                                                |

Choose the date and click the highest number for that session.

| rom: 10/02/2024              | 0: 10/02/202     |               | arch by meeting ID | Searc                   | n                                |                       |                              |                              |                              |                       |                                 |              |       |
|------------------------------|------------------|---------------|--------------------|-------------------------|----------------------------------|-----------------------|------------------------------|------------------------------|------------------------------|-----------------------|---------------------------------|--------------|-------|
| laximum report duration: 1 M | onth             |               |                    |                         |                                  |                       |                              |                              |                              |                       |                                 |              |       |
| Export as CSV File           |                  |               |                    |                         |                                  |                       |                              |                              |                              |                       |                                 | Toggle       | colum |
| Торіс                        | Meeting<br>ID    | User Name     | User Email         | Department              | Group                            | Has<br>Zoom<br>Rooms? | Creation<br>Time             | Start Time                   | End Time                     | Duration<br>(Minutes) | Total<br>Participant<br>Minutes | Participants | Sou   |
| RCR Train-the-Trainer (Zo    | 834 5602<br>7144 | Jennifer Hill | jllutt1@uky.edu    | Information<br>Services | UK General<br>Use (NON<br>H.323) | No                    | 09/23/2024<br>02:42:36<br>PM | 10/02/2024<br>08:30:33<br>AM | 10/02/2024<br>08:30:43<br>AM | 1                     | 1                               | 1            | Zo    |
| RCR Train-the-Trainer (Zo    | 834 5602<br>7144 | Jennifer Hill | jllutt1@uky.edu    | Information<br>Services | UK General<br>Use (NON           | No                    | 09/23/2024<br>02:42:36       | 10/02/2024<br>08:43:04       | 10/02/2024<br>10:02:31       | 80                    | 697                             | 12           | Zo    |

# Click export the .csv file.

| Kentucky. 1.888.799.9666        |                                                          |                    |               |                 |                         |                               |                    |                              |                              | PUBLIC EVENT L               | IST JOIN              | A MEETING    | HOSTAN | MEETING -       |
|---------------------------------|----------------------------------------------------------|--------------------|---------------|-----------------|-------------------------|-------------------------------|--------------------|------------------------------|------------------------------|------------------------------|-----------------------|--------------|--------|-----------------|
| Profile<br>Meetings<br>Webinars | Reports > Usage Reports > Usa<br>From: 09/20/2022 III To | ge<br>: 09/21/2022 | Search        |                 |                         |                               |                    |                              |                              |                              |                       |              |        | Docume          |
| Personal Audio Conference       | Maximum report duration: 1 Month                         |                    |               |                 |                         |                               |                    |                              |                              |                              |                       |              |        |                 |
| ersonal Contacts                | Export as CSV File                                       |                    |               |                 |                         |                               |                    |                              |                              |                              |                       |              | Toggi  | le columns+     |
| Vhiteboards NEW                 | Торіс                                                    | Meeting ID         | User Name     | User Email      | Department              | Group                         | Has Zoom<br>Rooms? | Creation<br>Time             | Start Time                   | End Time                     | Duration<br>(Minutes) | Participants | Source | FY23<br>Renewal |
| ettings                         | RCR Train-the-Trainer Sessio                             | 820 3760<br>2368   | Jennifer Hill | jllutt1@uky.edu | Information<br>Services | UK General Use<br>(NON H.323) | No                 | 09/01/2022<br>11:19:16<br>AM | 09/21/2022<br>09:45:17<br>AM | 09/21/2022<br>09:46:30<br>AM | 2                     | 1            | Zoom   |                 |
| count Pronie                    | and the second second                                    | 820 3760           |               |                 | Information             | UK General Use                |                    | 09/01/2022                   | 09/21/2022                   | 09/21/2022                   |                       |              | 7      |                 |

In the pop-up box, click "Export with meeting data" and "Show unique users", the click the "Export" button.

| Meeting Participan                                                      | 15                                                                |                                                                  |            |
|-------------------------------------------------------------------------|-------------------------------------------------------------------|------------------------------------------------------------------|------------|
| <ul> <li>Export with meeting data</li> <li>Show unique users</li> </ul> |                                                                   | Report to Zo                                                     | oom Export |
| Meeting ID : 834 5602<br>Duration (Minutes) : 80<br>Participants : 12   | Topic : RCR Train-the-Trainer<br>Start Time : 10/02/2024 08:43:04 | User Email : jllutt1@uky.edu<br>End Time : 10/02/2024 10:02:31 A | M          |
| Name (Original Name)                                                    | User Email 🛈                                                      | Total Duration (Minutes)                                         | Guest      |
| Jenny Smith                                                             | jlsmit6@uky.edu                                                   | 80                                                               | No         |
| Emily Matuszak                                                          | eama223@uky.edu                                                   | 73                                                               | No         |

This exported report will serve as verification of attendance. Please save the file with the date and your name + attendance, then submit the report here: <u>https://uky.az1.qualtrics.com/jfe/form/SV\_5jpPitN0SG0FeB0</u>

| ensure that all required data is recorded before submitting this form.) | ession. For individuals to receive credit, the Excel Spreadsheet must contain one<br>dividual including the individual's first name, last name, UK ID, linkblue ID, and o<br>mpleted. The form will need to be completed electronically. (Note: Use this <u>tem</u><br>isure that all required data is recorded before submitting this form.) | ing<br>row per<br>late<br><u>plate</u> to |
|-------------------------------------------------------------------------|----------------------------------------------------------------------------------------------------|-------------------------------------------|
| All questions below are required.                                       | l questions below are required.                                                                                                    |                                           |

The submission form can also be found on the Trainers webpage: <u>https://www.research.uky.edu/responsible-conduct-research-scholarly-activity/rcr-person-trainers</u>

| RCR In-Person Trainers                                                       |                                                                       |
|------------------------------------------------------------------------------|-----------------------------------------------------------------------|
| Jump to RCR Case Studies                                                     | RCR In-Person Training/<br>Discussion Program Contact:                |
| RCR Trainer Instructions [PDF]                                               | RCR@uky.edu<br>(859) 257-2978                                         |
| + What are the training session requirements?                                | Interpreter Resources:<br>Students: Deaf and Hard of Hearing Services |
| + How do I get an external resource approved?                                | [HTML]<br>Employees: ADA Compliance Office (859) 25                   |
| + Where do I find the list of individuals in my area that need the training? | 8927<br>Attendance Submission Form                                    |
| 🕂 How do I set up a training/discussion session?                             | [HTML]                                                                |

## Or in the Teams Channel:

| < All teams                                                                           | General         | Posts Files Plc Notebook RCR In-Person Trainers Attendance Submissi v Res. Mis. News 🕀 🗊 🖓 v 🚥                                                                                                    |
|---------------------------------------------------------------------------------------|-----------------|----------------------------------------------------------------------------------------------------|
|                                                                                       | 0               | You're viewing content from https://uky.az1.qualtrics.com/jfe/form/SV_5jp Be sure you trust this site before using it. If the site doesn't load<br>properly, open it in a browser.                                                                                                    |
| PCP In Person Trainers                                                                | Open in browser |                                                                                                    |
| <ul> <li>Main Channels</li> <li>General</li> <li>COM Trainers <sup>△</sup></li> </ul> |                 | Kentucky.                                                                                                    |
|                                                                                       |                 | Once your Departmental RCR In-person training session is complete, you will submit this<br>form with information about those who attended (MS Excel Spreadsheet) the training<br>session. For individuals to receive credit, the Excel Spreadsheet must contain one row per<br>individual including the individual's first name, last name, UK ID, linkblue ID, and date |
|                                                                                       |                 | completed. The form will need to be completed electronically. (Note: Use this template to<br>ensure that all required data is recorded before submitting this form.)                                                                                                    |

You will receive a confirmation that the attendance has been submitted.